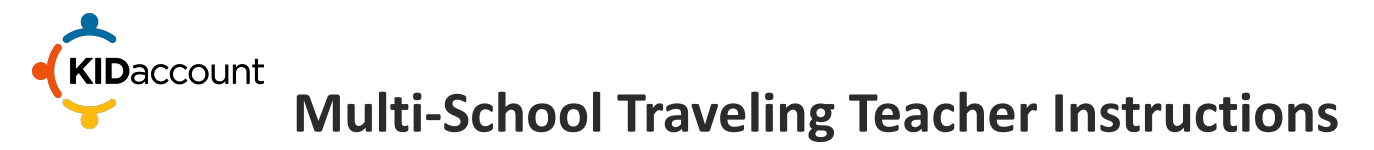

For teachers to easily transfer between schools, administrators can turn on "**School Traversal**" for certain multi-school traveling teachers. This will allow teachers to toggle between different schools within the KIDaccount platform. To enable this feature for multi-school teachers, KIDaccount administrators will complete the following steps.

**1.** Admin Page. Once you are logged-in as an administrator in KIDaccount, click the Admin icon from the KIDaccount homepage.

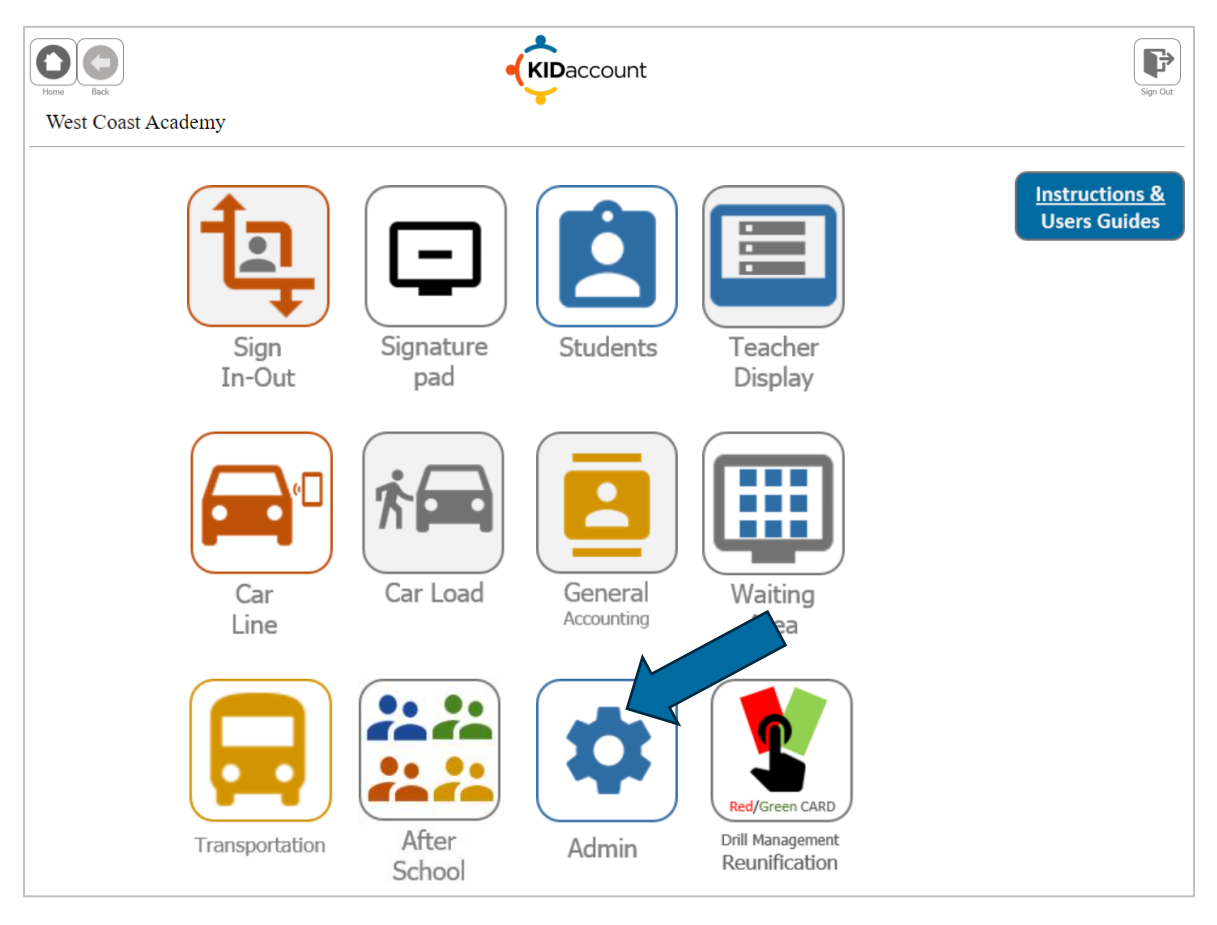

Next, click the Manage Staff icon from the administration page.

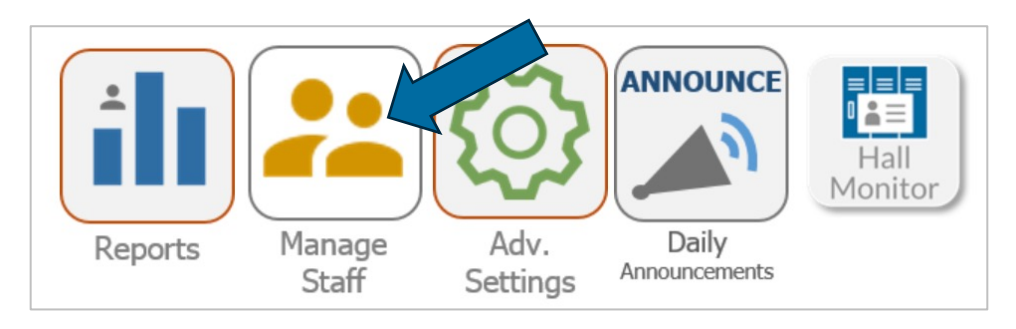

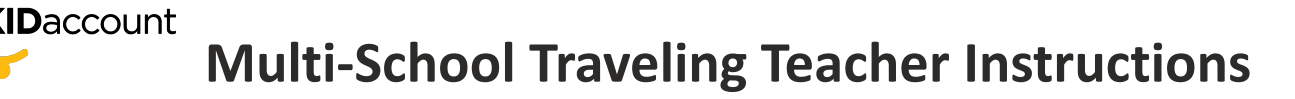

2. Modify Staff Account. From the manage staff page, search for the multi-school teacher by last name, then click "Modify Account".

|              |                 | Create New Account See<br>Staff A<br>Staff List | earch By Last<br>Accou | Name Submit        |               |                |
|--------------|-----------------|-------------------------------------------------|------------------------|--------------------|---------------|----------------|
| Name         | <u>Username</u> | Email                                           | Role                   | Last Login         | <u>Status</u> | Actions        |
| Keith Daniel | kdaniel         | kdaniel@kidaccount.com                          | Teacher                | 11-02-2021 3:08 PM | Active        | Modify Account |

From the account profile page, scroll down and toggle choose "**ON**" from the drop-down under "**Allow School Traversal**" and click "**Submit**".

| Reset Password                            | Disable Account |
|-------------------------------------------|-----------------|
| Name:                                     |                 |
| Keith                                     |                 |
| Daniel                                    |                 |
| Email                                     |                 |
| kdaniel@kidaccount                        | com             |
| Jsername                                  |                 |
| kdaniel                                   |                 |
| Aobile Number                             |                 |
| Mobile Number                             |                 |
| Account Type                              |                 |
| Standard Login                            | ~               |
| Account Role                              |                 |
| Teacher                                   | $\checkmark$    |
| Directory Listed NEW                      |                 |
| Yes                                       |                 |
| Allow School Traversal                    | NEW             |
| ON                                        | ~               |
| Login Redirect URL<br>Optional, Advanced) |                 |
| Login Redirect URL                        |                 |
| Subr                                      | mit             |

**Please note:** As limiting the number of staff traveling between schools is best practice, "OFF" is the default setting for "Allow School Traversal" for teacher accounts. Administrators in KIDaccount will need to turn on School Traversal reserved **only** for teachers traveling between multiple schools.

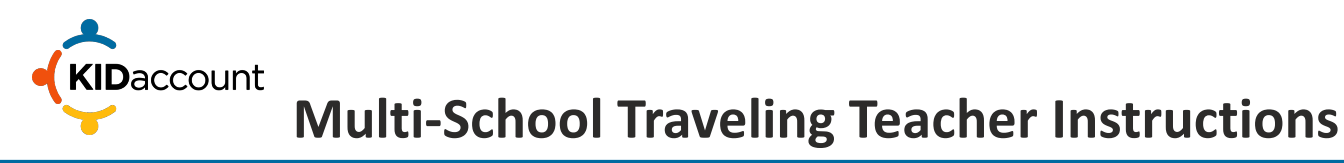

**3.** Switch Schools. After the account profile is updated for the multi-school traveling teacher, the teacher will now see a "Switch Schools" button from their homepage.

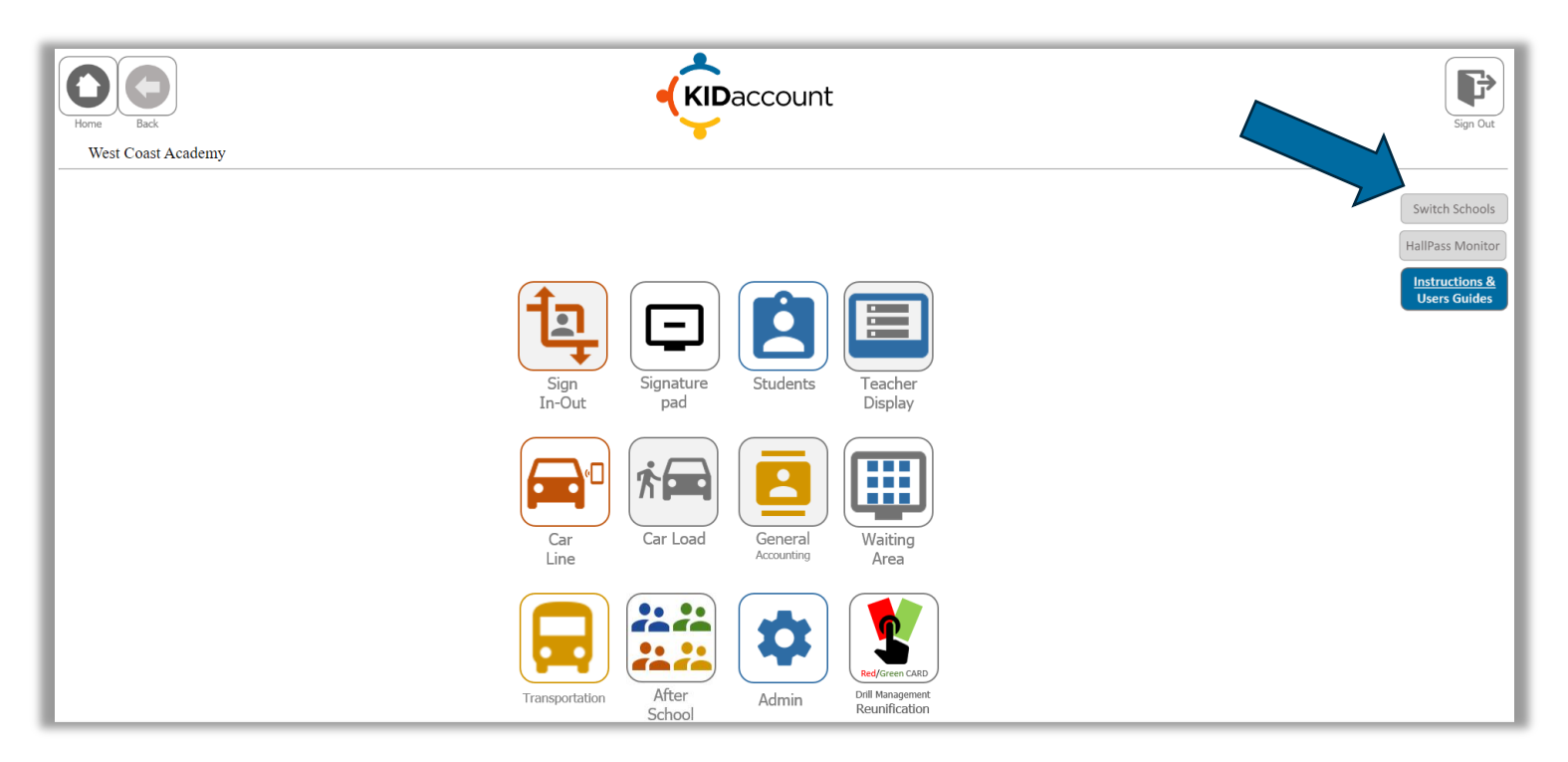

Once the "Switch Schools" button is clicked, the multi-school traveling teacher will then be taken to a "School Selection" page where they will select the school they are at that day/hour.

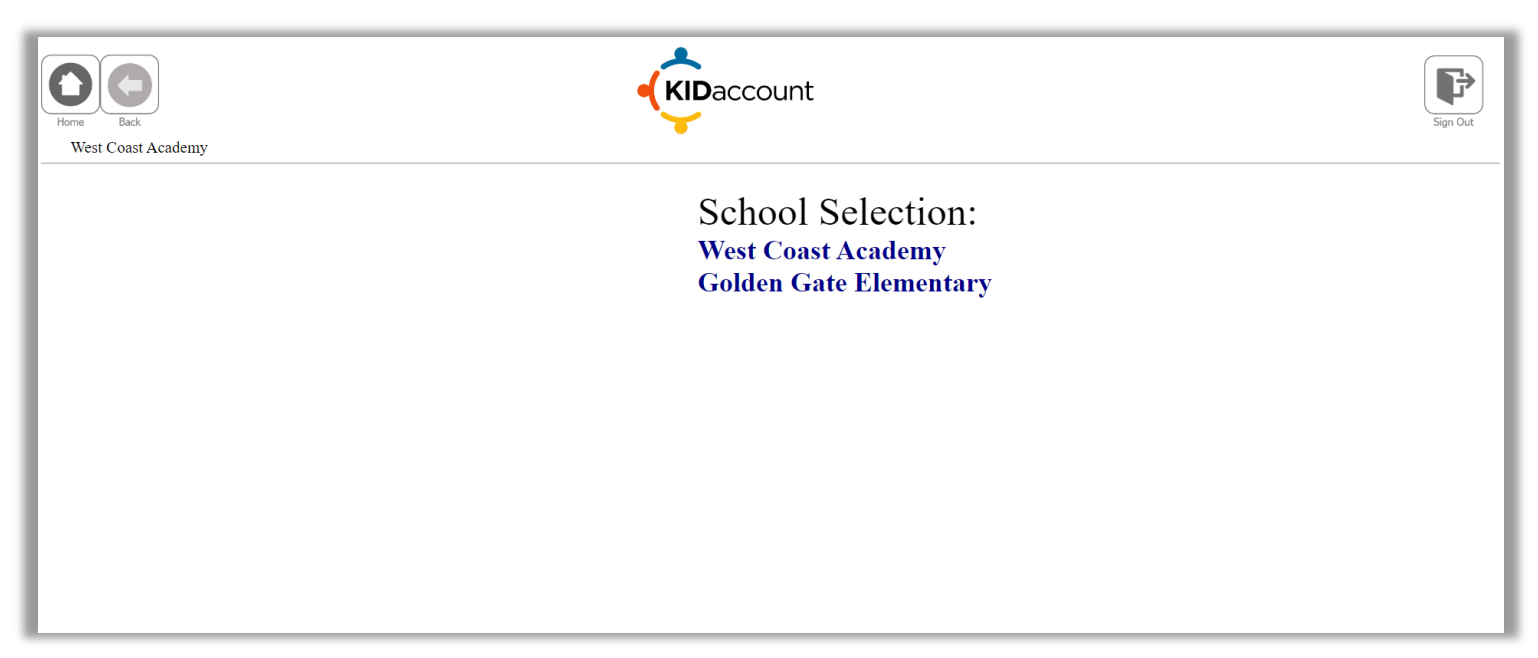

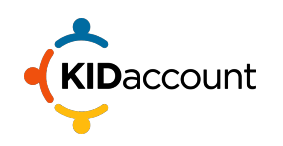

This concludes the Multi-School Traveling Teacher Instructions.

Please contact us if you have any questions.

CustomerService@kidaccount.com

833.552.1855

Thank you for choosing KIDaccount.

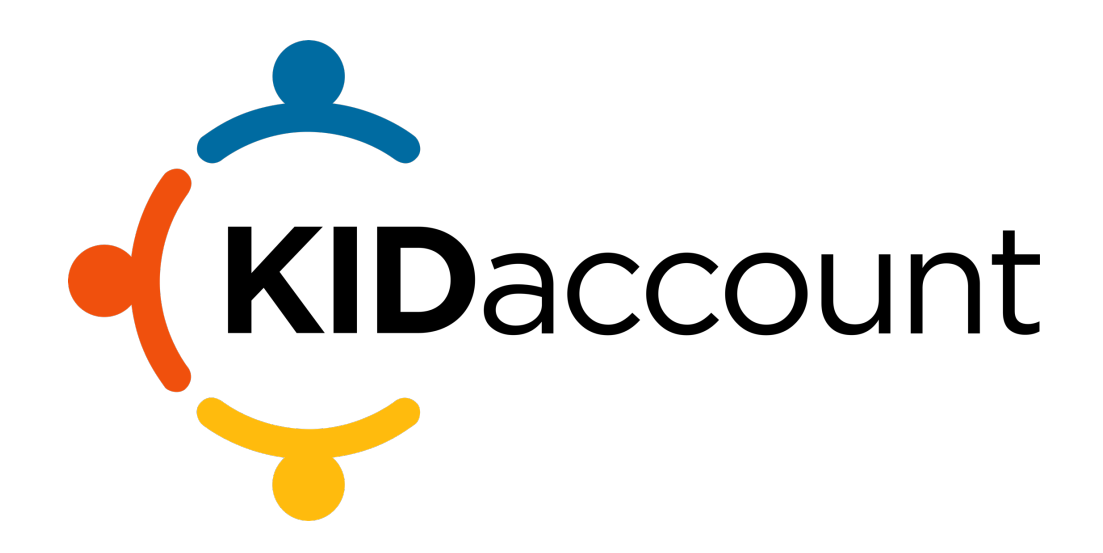